## Inspections Détaillées (30/10/2018)

La procédure est la suivante:

1. Installer sur la tablette de test la mise à jour OKAPI du 29/10/2018 disponible sur www.twssa.com/Mon espace/Telechargement/OKAPI version du 29/10/2018

2. Réaliser les visites avec la tablette :

Installer sur la tablette le paquet okapi\_talus\_idp\_mandelieu.zip (Cf. la notice B. Enregistrement de paquet de visite par le Contrôleur, laquelle se trouve dans l'espace ESCOTA/Dématérialisation du patrimoine)

Lancer OKAPI

la visite réalisée le 22 octobre 2018 est dans le statut « terminé »

106 visites sont à faire ; se reporter au tutoriel «Inspections Détaillées des Talus (Octobre 2018 ».